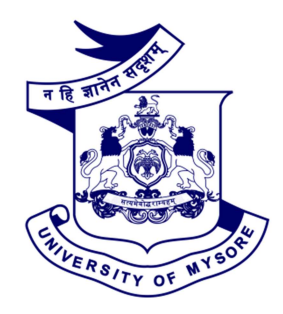

# CAPTURING PRACTICAL SCORES AND PROJECT SCORES ONLINE BY COLLEGES

## **USER MANUAL, VERSION 1.0**

## **UNIVERSITY OF MYSORE**

### **EXAMINATION DEPARTMENT INITIATIVE**

COVID 19 necessitates innovative solutions to meet examination related requirements to ensure timely declaration of results. Towards this objective, the Examination Department is pleased to provide an online provision to Colleges to manage Practical Examinations online.

Colleges have the flexibility of creating batches, subject wise for a particular Stream/Exam on a given day/session. Thereafter when the Practical are conducted, Examiners may key in the data maintaining the confidentiality and security requirements of the process. As a precautionary measure, Colleges are also requested to follow the current norm of submitting details in hard copies too.

These are the main stages for capturing Practical and Project Scores:

- Colleges will as per the set dates and time, create batches of students for a particular subject.
- > Examiner details will be filled in by the Colleges.
- On the day of the exam, Examiner will key in the scores securely and lock the scores.
- > A print out of the same would be taken, signed and submitted to the University as per the current process.
- > Likewise project scores too would be captured by the Examiners.

#### FOR CREATING BATCHES FOR CONDUCTING PRACTICALS BY COLLEGES

Step 1: Please click on the link: <u>http://uomexam.com/college/Login.aspx</u>

| College Portal                                                                                                    |
|----------------------------------------------------------------------------------------------------|
| University Of Mysore                                                                                                    |
| User Name                                                                                                    |
| Password                                                                                                    |
| SUBMIT                                                                                                    |
| Note: The User Name is College Code(for example - 7777) & Password is exam+College Code(i.e, exam7777).<br>Please Change Your Password after Logging in the First Time. |

**Step 2:** Enter User Name & Password then click on the 'Submit' button.

| College Portal                                                                                                    |
|----------------------------------------------------------------------------------------------------|
| University Of Mysore                                                                                                    |
| User Name                                                                                                    |
| 1203                                                                                                    |
| Password                                                                                                    |
|                                                                                                    |
| SUBMIT<br>Note: The User Name is College Code(for example - 7777) & Password is exam+College Code(i.e, exam7777).<br>Please Change Your Password after Logging in the First Time. |

Login Error-Incorrect Password or User Name. Kindly check with the College Principal for access related details.

| College Portal                                                                                                    |
|----------------------------------------------------------------------------------------------------|
| University Of Mysore                                                                                                    |
| User Name                                                                                                    |
| Password                                                                                                    |
| SUBMIT                                                                                                    |
| Incorrect Username or Password                                                                                                    |
| Note: The User Name is College Code(for example - 7777) & Password is exam+College Code(i.e, exam7777).<br>Please Change Your Password after Logging in the First Time. |
|                                                                                                    |

# **Step 3:** On the landing page, select the option 'Practical'

| Student Detail Exam | IA/PR Awards Entry Reports Exan | ncenter Security Practical   | Welcome |
|---------------------|---------------------------------|------------------------------|---------|
|                     |                                 | User Profile                 |         |
|                     |                                 | Principal Detail             |         |
|                     | Name                            |                              |         |
|                     | Mobile.No                       | Email Id                     |         |
|                     |                                 | First Contact Person Detail  |         |
|                     | Name                            | Designation                  |         |
|                     | Mobile No                       | EMailID                      |         |
|                     |                                 | Second Contact Person Detail |         |
|                     | Name                            | Designation                  |         |
|                     | Mobile.No                       | Email ID                     |         |
|                     |                                 | PDATE S                      | AVE     |

# TOWARDS THE FIRST STEP OF CREATING BATCHES WITH LIMITED AND CUSTOMIZED NUMBER OF STUDENTS BY COLLEGES

Step 4: Click on ' Practical' tab and it will lead to 'Practical Batch' page

| Fractical Batch       Barn have       Loning       Exercises       Exercises       College       Exercises       College       Exercises       College       Exercises       College       Exercises       College       Exercises       College       Exercises       Exercises       Exercis       Exercises    < |
|----------------------------------------------------------------------------------------------------|
| Sam Name     Lengton     V       Gallage     Link-moduler starts connects doutser not only.     V       Gallage     Link-moduler starts connects doutser not only.     V       Gallage     Link-moduler starts connects doutser not only.     V                                                                                                    |
| College     XEXINCLUSIVE AND LODINEED DULINE VIELDINGS       College     XEXINCLUSIVE AND LODINEED DULINE VIELDINGS       Course     V                                                                                                    |
| Surface Victor Victor Victor Victor                                                                                                    |
|                                                                                                    |
| Reger Tanan                                                                                                    |
| Solution terms and an advector                                                                                                    |
| frum Time Exception To Time Exception                                                                                                    |
| bethete to [service] bethet ( to the log                                                                                                    |
| Some Exercises Linearcons V Editogram                                                                                                    |
| include to language include                                                                                                    |
| hamid instructions IIIX-IIIX-IIIX-IIIX-IIIX-IIIX-IIIX-III                                                                                                    |
| bulari<br>fati Strage [sch.org]                                                                                                    |
| Creation court                                                                                                    |
| bes V                                                                                                    |
|                                                                                                    |

Step 6: After that Select the Course & Semester.

|            | Practical Batch              |                         |                       |  |  |
|------------|------------------------------|-------------------------|-----------------------|--|--|
|            |                              |                         |                       |  |  |
| Exam Name  | APR 2020                     |                         |                       |  |  |
| College    | 1004 - MAHARANI'S ARTS & COM | MERCE COLLEGE FOR WOMEN |                       |  |  |
| Course     | BASS - B.A                   | ✓ Semester              | F                     |  |  |
|            |                              |                         | Select                |  |  |
| Paper Name | Select                       | ✓ Candidate Wise        | Select<br>B<br>D<br>F |  |  |

Step 7: Next Select the Paper Name.

| Practical Batch |                        |                              |              |  |
|-----------------|------------------------|------------------------------|--------------|--|
|                 |                        |                              |              |  |
| Exam Name       | APR 2020               |                              |              |  |
| College         | 1004 - MAHARANI'S ARTS | & COMMERCE COLLEGE FOR WOMEN |              |  |
| Course          | BASS - B.A             | ∽ Semester                   | F            |  |
| Paper Name      | Select                 | ✓ Candidate Wise             | Reg. No.     |  |
| Batch Name      | Batch Name             | NEW Date                     | (dd/mm/yyyy) |  |

# <u>Step 8:</u> Select appropriate Paper Name.

|                      | Select                                                                                                    |                                                                                        |                     |          |   |
|----------------------|----------------------------------------------------------------------------------------------------|----------------------------------------------------------------------------------------|---------------------|----------|---|
|                      | F25-04-(REPORT )- ANTH                                                                                                    | ROPOLOGY (<09-10                                                                       | D)(ANTH8)           |          |   |
|                      | F26 -04-(ENTREPRENEUR                                                                                                    | SHP )- ARCHAEOLO                                                                       | OGY AND MUSEOLOGY(A | &MU8)    |   |
|                      | F28-04-(PRACTICAL)- CO                                                                                                    | MMUNICATION AN                                                                         | D JOURN.(JOUR7)     |          |   |
|                      | F28 -06-(PRACTICAL)- CO                                                                                                    | MMUNICATION AN                                                                         | D JOURN.(JOUR7)     |          |   |
|                      | F29 -04-(PRACTICAL)- CO                                                                                                    | MPUTER PRACTICE                                                                        | E(CPPR7)            |          |   |
| Exam Name            | F29 -06-(PRACTICAL)- CO                                                                                                    | MPUTER PRACTICE                                                                        | E(CPPR7)            |          |   |
|                      | F33 -04-(PRACTICAL)- CR                                                                                                    | IM. AND FOR.SC(<1                                                                      | .0-11)(CRIM7)       |          |   |
|                      | F44 -04-(PRACTICAL)- FA                                                                                                    | MILY RESOURCE MA                                                                       | ANAGEMT.(FRM-7)     |          |   |
|                      | F44 -06-(PROJECT )- FAMI                                                                                                    | LY RESOURCE MAN                                                                        | AGEMT.(FRM-7)       |          |   |
|                      | F45 -04-(PRACTICAL)- FO                                                                                                    | LKLORE(FOLK8)                                                                          |                     |          |   |
| College              | F45 -08-(PROJECT )- FOL                                                                                                    | KLORE(FOLK8)                                                                           |                     |          |   |
|                      | F46 -07-(PRACTICAL)- FU                                                                                                    | NCTIONAL ENGLIS                                                                        | H(FUNE8)            |          |   |
|                      | F46 -08-(PRACTICAL)- FU                                                                                                    | NCTIONAL ENGLIS                                                                        | H(FUNE8)            |          |   |
|                      | F46 -09-(PRACTICAL)- FU                                                                                                    | NCTIONAL ENGLIS                                                                        | H(FUNE8)            |          |   |
|                      |                                                                                                    |                                                                                        |                     |          |   |
| Course               | F47 -04-(PRACTICAL)- GE                                                                                                    | OGRAPHY(GEOG7)                                                                         |                     |          |   |
| Course               | F47 -04-(PRACTICAL)- GE<br>F47 -06-(PRACTICAL)- GE                                                                                            | OGRAPHY(GEOG7)<br>OGRAPHY(GEOG7)                                                       |                     |          |   |
| Course               | F47 -04-(PRACTICAL )- GE<br>F47 -06-(PRACTICAL )- GE<br>F48 -04-(PRACTICAL )- GE                                                              | OGRAPHY(GEOG7)<br>OGRAPHY(GEOG7)<br>OGRAPHY(GEOG7)                                     |                     |          |   |
| Course               | F47 -04-(PRACTICAL)- GE<br>F47 -06-(PRACTICAL)- GE<br>F48 -04-(PRACTICAL)- GE<br>F48 -06-(PRACTICAL)- GE                                      | OGRAPHY(GEOG7)<br>OGRAPHY(GEOG7)<br>OGRAPHY(GEOG7)<br>OGRAPHY(GEOG7)                   |                     |          |   |
| Course               | F47 -04-(PRACTICAL)- GE<br>F47 -06-(PRACTICAL)- GE<br>F48 -04-(PRACTICAL)- GE<br>F48 -06-(PRACTICAL)- GE<br>F49 -04-(PRACTICAL)- GE           | OGRAPHY(GEOG7)<br>OGRAPHY(GEOG7)<br>OGRAPHY(GEOG7)<br>OGRAPHY(GEOG7)<br>OGRAPHY(GEOG7) |                     |          |   |
| Course<br>Paper Name | F47 -04-(PRACTICAL)- GE<br>F47 -06-(PRACTICAL)- GE<br>F48 -04-(PRACTICAL)- GE<br>F48 -06-(PRACTICAL)- GE<br>F49 -04-(PRACTICAL)- GE           | OGRAPHY(GEOG7)<br>OGRAPHY(GEOG7)<br>OGRAPHY(GEOG7)<br>OGRAPHY(GEOG7)<br>OGRAPHY(GEOG7) | Candidate Wise      | Reg. No. | ~ |
| Course<br>Paper Name | F47 -04-(PRACTICAL)- GE<br>F47 -06-(PRACTICAL)- GE<br>F48 -04-(PRACTICAL)- GE<br>F48 -06-(PRACTICAL)- GE<br>F49 -04-(PRACTICAL)- GE<br>Select | OGRAPHY(GEOG7)<br>OGRAPHY(GEOG7)<br>OGRAPHY(GEOG7)<br>OGRAPHY(GEOG7)<br>OGRAPHY(GEOG7) | Candidate Wise      | Reg. No. | ~ |
| Course<br>Paper Name | F47 -04-(PRACTICAL)- GE<br>F47 -06-(PRACTICAL)- GE<br>F48 -04-(PRACTICAL)- GE<br>F48 -06-(PRACTICAL)- GE<br>F49 -04-(PRACTICAL)- GE<br>Select | OGRAPHY(GEOG7)<br>OGRAPHY(GEOG7)<br>OGRAPHY(GEOG7)<br>OGRAPHY(GEOG7)<br>OGRAPHY(GEOG7) | Candidate Wise      | Reg. No. | ~ |
| Course<br>Paper Name | F47 -04-(PRACTICAL)- GE<br>F47 -06-(PRACTICAL)- GE<br>F48 -04-(PRACTICAL)- GE<br>F48 -06-(PRACTICAL)- GE<br>F49 -04-(PRACTICAL)- GE<br>Select | OGRAPHY(GEOG7)<br>OGRAPHY(GEOG7)<br>OGRAPHY(GEOG7)<br>OGRAPHY(GEOG7)<br>OGRAPHY(GEOG7) | Candidate Wise      | Reg. No. | ~ |

| Step 9: | Click on | "New" | (to crea | te a | new | batch) |
|---------|----------|-------|----------|------|-----|--------|
|         |          |       | <b>`</b> |      |     | ,      |

| Course        | BASS - B.A                         | ✓ Semester          | F            | ~ |
|---------------|------------------------------------|---------------------|--------------|---|
| Paper Name    | F47 -04-(PRACTICAL )- GEOGRAPHY(GI | Ei 🗸 Candidate Wise | Reg. No.     | ~ |
| Batch Name    | F001                               | Date                | (dd/mm/yyyy) |   |
| From Time     | 00:00 AM:PM                        | To Time             | 00:00 AM:PM  |   |
| Ext Mobile No | Saarah Evt Mah N                   | Eval Email ID       | Ext EmailID  |   |

# Step 10: Fill required details.

| Batch Name         | F001         | Date 21/08/2020                 |                    |
|--------------------|--------------|---------------------------------|--------------------|
| From Time          | 10:00 AM     | To Time 10:30 AM                |                    |
| Ext Mobile No      | 9035213639   | Eval Email ID BKDINESHA15@G     | MAIL.COM           |
| External Evaluator | DINESHA      | 1001 - MAHARAJA'S COLLI 🗸 ExtCo | ollegename         |
| Int Mobile No      | 9035213639   | Int Email ID BKDINESHA15@G      | MAIL.COM           |
| Internal Evaluator | SATHISH      | 1004 - MAHARANI'S ARTS & CO     | DMMERCE COLLEGE FI |
| Batch Strength     | 20           |                                 |                    |
|                    | Create Batch | CREATE                          |                    |

### Step 11: Click on "Create".

| External Evaluator | DINESHA    |            | 1001 - MAHARAJA' | SCOLLE V ExtCollegename                 |
|--------------------|------------|------------|------------------|-----------------------------------------|
| Int Mobile No      | 9035213639 |            | Int Email ID     | BKDINESHA15@GMAIL.COM                   |
| Internal Evaluator | SATHISH    |            | 1004             | - MAHARANI'S ARTS & COMMERCE COLLEGE FO |
| Batch Strength     | 20         |            |                  |                                         |
|                    | Cre        | eate Batch | CREATE           |                                         |
| Batch              | No Records |            |                  | ~                                       |

<u>Step 12:</u> Date will be updated and 'updated successfully' message will be displayed to reconfirm new batch has been created. To complete the process, click on 'OK'.

| Updated Successfully! |    |
|-----------------------|----|
|                       | ОК |

| Int Mobile No          | 9035213639                 | Int Email ID                     | BKDINESHA15@GMAIL.COM                   |      |
|------------------------|----------------------------|----------------------------------|-----------------------------------------|------|
| Internal Evaluator     | SATHISH                    | 10                               | 04 - MAHARANI'S ARTS & COMMERCE COLLEGE | FC 🗸 |
| Batch Strength         | 20                         |                                  |                                         |      |
|                        | Creat                      | te Batch CRE/                    | ATE .                                   |      |
| Batch                  | Select<br>Select           |                                  | ~                                       |      |
| ⊖Mappee <mark>l</mark> | BASS-F001 - Date -2020-08- | -21 - Session -10:00 AM-10:30 AM |                                         |      |
|                        |                            |                                  |                                         |      |

**Step 13:** On the day of the Practical Exam, select the appropriate Batch.

#### Step 14: Click on 'Mapped' option& then Click on 'Load' Option.

|                  | Create Bat                        | ch CREATE                 |          |   |
|------------------|-----------------------------------|---------------------------|----------|---|
| Batch            | BASS-F001 - Date -2020-08-21 - Se | ession -10:00 AM-10:30 AM | ~        |   |
| OMapped 🖲 Un Map | oped LOAD                         |                           |          |   |
| Subject Paper No | ume :- PRACTICAL - GEOGRAPHY      |                           |          |   |
|                  |                                   |                           |          | _ |
| Reg No.          | StudentID                         | Name                      | Select 🗖 |   |
| L1715116         | 17062766                          | AMBIKA N                  | 0        |   |
| L1715117         | 17062767                          | AMBIKA R                  | 0        |   |
| L1715126         | 17062776                          | ANITHA B                  | D        |   |
| L1715131         | 17062781                          | ANITHA R                  | 0        |   |
| L1715133         |                                   |                           |          |   |
|                  | 17062783                          | ANITHA S P                | U        |   |

<u>Step 15:</u> After student details are loaded, click on select to select all (remove the tick to deselect if required).

| Reg No.  | StudentID | Name       | Select 🗹 |
|----------|-----------|------------|----------|
| L1715116 | 17062766  | AMBIKA N   |          |
| L1715117 | 17062767  | AMBIKA R   | ۵        |
| L1715126 | 17062776  | ANITHA B   |          |
| L1715131 | 17062781  | ANITHA R   | ۵        |
| L1715133 | 17062783  | ANITHA S P |          |
| L1715137 | 17062787  | ANJALI A M | ۵        |
| L1715138 | 17062788  | ANJALI G   |          |
| L1715145 | 17062795  | ANJU T     | ۵        |
| L1715149 | 17062799  | ANUSHA A S |          |
| L1715152 | 17062802  | ANUSHA C S | ۵        |
| L1715153 | 17062803  | ANUSHA H M |          |
| L1715181 | 17062831  | ASHA       |          |

### Step 16: Select Update option.

| L1715181                       | 17062831                     | ASHA       | •     |
|--------------------------------|------------------------------|------------|-------|
| L1715182                       | 17062832                     | ASHA       |       |
| L1715183                       | 17062833                     | ASHA       |       |
| L1715189                       | 17062839                     | ASHARANI E |       |
| L1715201                       | 17062851                     | ASHWINI P  |       |
| L1715203                       | 17062853                     | ASHWINI S  |       |
| L1715212                       | 17062862                     | BABY H S   | ۵     |
| L1715215                       | 17062865                     | BASAMMA B  |       |
| L1715221                       | 17062871                     | BHAGYA S   |       |
| << < Go > >> P                 | age 1/8 - Total Records: 156 |            |       |
| Added On: 21/08/2020 9:41 AM E | 3y: 1004                     |            |       |
|                                | UPDATE                       | CLEAR      | CLOSE |
|                                |                              |            |       |
|                                |                              |            |       |

| wards | Entry        | Reports E       | Updated Successfully1 |            | 14 C  |
|-------|--------------|-----------------|-----------------------|------------|-------|
|       |              |                 |                       | ок         |       |
|       |              |                 |                       |            | -     |
| -     |              |                 |                       |            |       |
| L     |              |                 |                       | ASHA       |       |
| L     |              |                 |                       |            |       |
| 5     |              |                 |                       | ASHARANI E |       |
| L     |              |                 | 17062851              |            |       |
| L     |              |                 | 17062853              |            |       |
| -1.1  |              |                 |                       |            |       |
| L     |              |                 |                       | BASAMMA B  |       |
| L     |              |                 |                       |            |       |
|       |              | Go > >> F       |                       |            |       |
|       |              |                 |                       |            |       |
| Add   | fed On: 21/0 | 08/2020 9:41 AM | ay: 1004              |            |       |
|       |              |                 |                       |            |       |
|       |              |                 |                       | GLEAR      | CLOSE |
|       |              |                 |                       |            |       |

Step 17: Updated message will be displayed.

<u>Step 18:</u> Click on "Practical" from that Select "Practical Batch Detail" option to view the Practical Batch Details.

| udent Detail Exam | IA/PR Awards Entry Report | s Examcenter S          | ecurity Practical                      |                     |                              |
|-------------------|---------------------------|-------------------------|----------------------------------------|---------------------|------------------------------|
|                   | External Evaluator        | DINESHA                 | Practical Batch Practical Batch Detail | UA'S COLLE 🗸        | ExtCollegename               |
|                   | Int Mobile No             | 9035213639              | Int Email ID                           | BKDINE              | SHA15@GMAIL.COM              |
|                   | Internal Evaluator        | SATHISH                 |                                        | 1004 - MAHARANI'S / | ARTS & COMMERCE COLLEGE FC 🗸 |
|                   | Batch Strength            | 20                      |                                        |                     |                              |
|                   |                           | C                       | reate Batch                            | CREATE              |                              |
|                   | Batch                     | BASS-F001 - Date -2020- | 08-21 - Session -10:00 AM-10:30 AM     |                     | ~                            |
|                   | OMapped   Un Mapper       | d                       |                                        |                     |                              |

**Step 19:** Click on the "Practical Batch Detail".

| APR 2020                                                    |          |                                        |                        |                              |         |         |         | ```               |          |                       |
|-------------------------------------------------------------|----------|----------------------------------------|------------------------|------------------------------|---------|---------|---------|-------------------|----------|-----------------------|
| College 1004 - MAHARANI'S ARTS & COMMERCE COLLEGE FOR WOMEN |          |                                        |                        |                              |         |         |         |                   |          |                       |
| Export to Excel Export to PDF Search:                       |          |                                        |                        |                              |         |         |         |                   |          |                       |
| Batch                                                       | Stream 🖨 | Subject 🝦                              | Date 👙                 | Time 븆                       | EntBy 🖨 | SubBy 🖨 | Eeval 🜲 | Ieval 븆           | Status 🖨 | Reg.no. 🌲             |
| D001                                                        | BASS18   | PRACTICAL -<br>COMPUTER<br>APPLICATION | 11/08/2020<br>00:00:00 | 10:40<br>AM -<br>11:30<br>AM | E       |         | Sagar   | Sagar<br>Kulkarni | Entered  | L1800803-<br>L1801286 |
| F001                                                        | BASS     | PRACTICAL -<br>GEOGRAPHY               | 21/08/2020<br>00:00:00 | 10:00<br>AM -<br>10:30<br>AM |         |         | DINESHA | SATHISH           | Applied  | L1715116-<br>L1715221 |

### **Evaluator Login**

<u>Step 20:</u> Please visit the link<u>http://uomexam.com/prentry/</u> for Evaluator Login process.

| Evaluator Login |        |  |  |
|-----------------|--------|--|--|
| Mobile Number   |        |  |  |
| Enter OTP       |        |  |  |
| Get OTP         | Submit |  |  |
|                 |        |  |  |

**Step 21:** Click on the "Get OTP" option then enter the OTP, after entering the OTP will get message then click on the OK button.

| Evaluator Log                                                  | gin |  |  |
|----------------------------------------------------------------|-----|--|--|
| Mobile Number<br>9035213639                                    |     |  |  |
| OTP<br>Your verification code is sent to Mobil<br>No:XXXXX3639 | e   |  |  |
| seconds<br>left                                                |     |  |  |
|                                                                |     |  |  |

Step 22: After click on the OK button Home page will open.

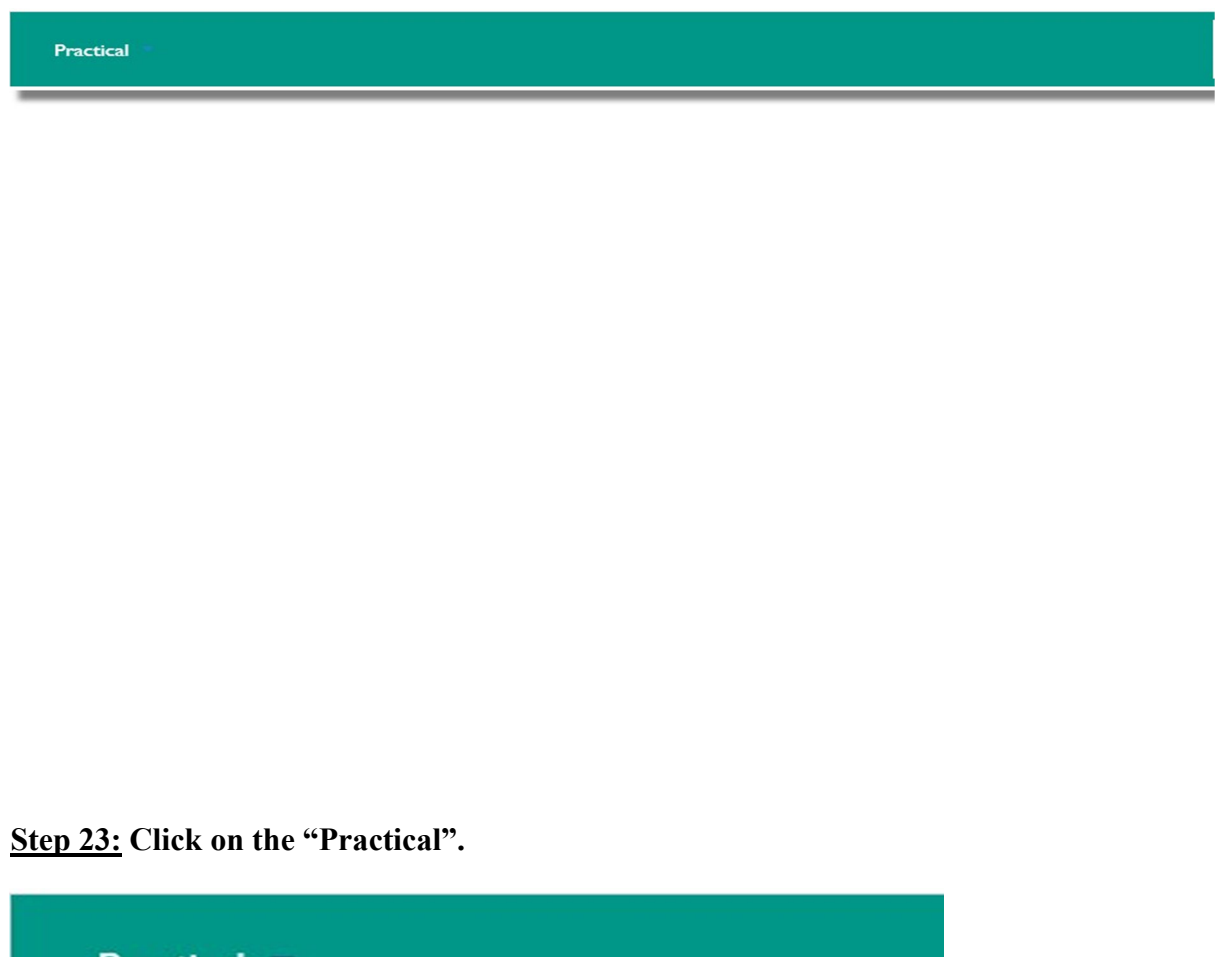

Practical Marks Entry Report

Step 24: Click on the "Marks Entry".

| Practical Marks Entry                 |                 |                                                 |                     |                          |                        |                        |          |  |  |
|---------------------------------------|-----------------|-------------------------------------------------|---------------------|--------------------------|------------------------|------------------------|----------|--|--|
| Export to Excel Export to PDF Search: |                 |                                                 |                     |                          |                        |                        |          |  |  |
| Batch                                 | Exam 🜲          | College                                         | SubjectCode \$      | Subject 🔶                | ExamDate 🍦             | Session 🝦              | Status 🖨 |  |  |
| F001                                  | APR<br>2020     | MAHARANI'S ARTS & COMMERCE<br>COLLEGE FOR WOMEN | BASS                | PRACTICAL -<br>GEOGRAPHY | 21/08/2020<br>00:00:00 | 10:00 AM -<br>10:30 AM | Applied  |  |  |
| Showing 1 to                          | ) 1 of 1 entrie | s<br>@Pendi                                     | ng Records CEntered | Records                  | First Previou          | is <u>1</u> Ne         | xt Last  |  |  |

**<u>Step 25:</u>** After Click On the "Marks Entry" Option Practical Marks Entry page will open in that mark on Pending Records.

|      | Practical Marks Entry                                                                             |           |                                       |               |               |                          |                        |                        |          |  |  |
|------|---------------------------------------------------------------------------------------------------|-----------|---------------------------------------|---------------|---------------|--------------------------|------------------------|------------------------|----------|--|--|
| Ехр  | Export to Excel Export to PDF Search:                                                             |           |                                       |               |               |                          |                        |                        |          |  |  |
| Ва   | atch                                                                                              | Exam      | College                               | \$            | SubjectCode 븆 | Subject 🗧                | ExamDate               | Session                | Status 🖨 |  |  |
| F00  | A 2                                                                                               | PR<br>020 | MAHARANI'S ARTS &<br>COLLEGE FOR WOME | COMMERCE<br>N | BASS          | PRACTICAL -<br>GEOGRAPHY | 21/08/2020<br>00:00:00 | 10:00 AM -<br>10:30 AM | Applied  |  |  |
| Show | Showing 1 to 1 of 1 entries First Previous 1 Next Last  Pending Records CEntered Records  Page No |           |                                       |               |               |                          |                        |                        |          |  |  |
|      | L171511                                                                                           | 6         | 17062766                              | AMBIKA N      | 40            |                          | ]                      | 0                      |          |  |  |
|      | L171511                                                                                           | 7         | 17062767                              | AMBIKA R      | 40            |                          | ]                      |                        |          |  |  |
|      | L171512                                                                                           | 6         | 17062776                              | ANITHA B      | 40            |                          | )                      | 0                      |          |  |  |
|      | L171513                                                                                           | 1         | 17062781                              | ANITHA R      | 40            |                          | ]                      | O                      |          |  |  |
|      | L171513                                                                                           | 3         | 17062783                              | ANITHA S P    | 40            |                          | ]                      |                        |          |  |  |
|      | L171513                                                                                           | 7         | 17062787                              | ANJALI A M    | 40            |                          | ]                      | D                      |          |  |  |

# **<u>Step 26:</u>** After Click On the "Marks Entry" Option Practical Marks Entry page will open in that mark on Pending Records.

| L1715181      | 17062831      | ASHA                | 40 |       | 0     |
|---------------|---------------|---------------------|----|-------|-------|
| L1715182      | 17062832      | ASHA                | 40 |       | 0     |
| L1715183      | 17062833      | ASHA                | 40 |       |       |
| L1715189      | 17062839      | ASHARANI E          | 40 |       | 0     |
| L1715201      | 17062851      | ASHWINI P           | 40 |       |       |
| L1715203      | 17062853      | ASHWINI S           | 40 |       | 0     |
| L1715212      | 17062862      | BABY H S            | 40 |       | D     |
| L1715215      | 17062865      | BASAMMA B           | 40 |       | O     |
| L1715221      | 17062871      | BHAGYA S            | 40 |       |       |
| << < Go       | > >> Page 1/1 | - Total Records: 20 |    |       |       |
|               |               | UPDATE              |    | CLEAR | CLOSE |
| Added On: By: |               |                     |    |       |       |

<u>Step 27:</u> After Click On the "Marks Entry" Option Practical Marks Entry page will open in that mark on Entered Records & Enter the marks

| Reg. No. | Student Id | Name       | MaxMarks | ObtianedMarks | Absent |  |
|----------|------------|------------|----------|---------------|--------|--|
| L1715116 | 17062766   | AMBIKA N   | 40       | 30            |        |  |
| L1715117 | 17062767   | AMBIKA R   | 40       | 30            |        |  |
| L1715126 | 17062776   | ANITHA B   | 40       | 30            |        |  |
| L1715131 | 17062781   | ANITHA R   | 40       | 30            |        |  |
| L1715133 | 17062783   | ANITHA S P | 40       | 30            |        |  |
| L1715137 | 17062787   | ANJALI A M | 40       | 25            |        |  |
| L1715138 | 17062788   | ANJALI G   | 40       | 39            |        |  |

**<u>Step 28:</u>** Click on the "Update" Option after entering the marks.

| L1715153          | 17062803              | ANUSHA H M          | 40 | 40    |       |
|-------------------|-----------------------|---------------------|----|-------|-------|
| L1715181          | 17062831              | ASHA                | 40 | 40    | •     |
| L1715182          | 17062832              | ASHA                | 40 | 30    |       |
| L1715183          | 17062833              | ASHA                | 40 | -1    | 2     |
| L1715189          | 17062839              | ASHARANI E          | 40 | -1    |       |
| L1715201          | 17062851              | ASHWINI P           | 40 | 35    | •     |
| L1715203          | 17062853              | ASHWINI S           | 40 | 30    |       |
| L1715212          | 17062862              | BABY H S            | 40 | 30    |       |
| L1715215          | 17062865              | BASAMMA B           | 40 | 40    |       |
| L1715221          | 17062871              | BHAGYA S            | 40 | 20    | •     |
| << < G            | > >> Page 1/1         | - Total Records: 20 |    |       |       |
|                   |                       | UPDATE              |    | CLEAR | CLOSE |
| Added On: 19/11/2 | 019 1:04 PM By: Gope: | sh                  |    |       |       |

<u>Step 29:</u> After Click on the "Update" the Date will be updated successfully by showing this message then click on the OK button.

| uomexam.com says          |                    |              |                           |                                                                                                    |
|---------------------------|--------------------|--------------|---------------------------|----------------------------------------------------------------------------------------------------|
| L1715116 - PRACTICAL      | - (30) Marks Added | Successfully | <u> </u>                  | and the second second sec |
| L1715117 - PRACTICAL      | - (30) Marks Added | Successfully | and the owner water water |                                                                                                    |
| L1715126 - PRACTICAL      | - (30) Marks Added | Successfully | =                         |                                                                                                    |
| L1715131 - PRACTICAL      | - (30) Marks Added | Successfully |                           |                                                                                                    |
| L1715133 - PRACTICAL      | - (30) Marks Added | Successfully |                           |                                                                                                    |
| L1715137 - PRACTICAL      | - (25) Marks Added | Successfully |                           |                                                                                                    |
| L1715138 - PRACTICAL      | - (39) Marks Added | Successfully |                           |                                                                                                    |
| L1715145 - PRACTICAL      | - (40) Marks Added | Successfully |                           |                                                                                                    |
| L1715149 - PRACTICAL      | - (35) Marks Added | Successfully |                           |                                                                                                    |
| 11715152 - DPACTICAL      | - (26) Marke Added | Successfully | -                         |                                                                                                    |
|                           |                    | ок           |                           |                                                                                                    |
|                           |                    |              |                           |                                                                                                    |
| 38 ASHA                   |                    | -            |                           |                                                                                                    |
| 39 ASHARANI E             | 40                 |              |                           |                                                                                                    |
| 51 ASHWINI P              | 40                 | 35           |                           |                                                                                                    |
| 53 ASHWINI S              | 40                 | 30           |                           |                                                                                                    |
| 62 BABY H S               |                    | 30           |                           |                                                                                                    |
| 65 BASAMMA B              | 40                 | 40           |                           |                                                                                                    |
| 71 BHAGYA S               | 40                 | 20           |                           |                                                                                                    |
| Page 1/1 - Total Records: | 20                 |              |                           |                                                                                                    |
| UPDATE                    |                    |              |                           |                                                                                                    |

Step 30: Click on the "Report".

| Practical -           |  |
|-----------------------|--|
| Marks Entry<br>Report |  |

<u>Step 31:</u> After Click on the "Report" Option Practical Marks Report page will open to view.

|                                                          | And the second second    |                        |                        |         |         | 6.        | Search:   | <u>.</u> |   |
|----------------------------------------------------------|--------------------------|------------------------|------------------------|---------|---------|-----------|-----------|----------|---|
| College                                                  | Subject 🖨                | ExamDate 븆             | Session 🖨              | EntBy 🖨 | SubBy 🖨 | ExtName 🖨 | IntName 🖨 | Status   | i |
| MAHARANI'S<br>ARTS &<br>COMMERCE<br>COLLEGE<br>FOR WOMEN | PRACTICAL -<br>GEOGRAPHY | 21/08/2020<br>00:00:00 | 10:00 AM -<br>10:30 AM | Е       |         | DINESHA   | SATHISH   | Entered  | ۵ |

| xport to Excel                                           | Export to PDF            |                        |                        |         |         |           | Search:   |          |      |
|----------------------------------------------------------|--------------------------|------------------------|------------------------|---------|---------|-----------|-----------|----------|------|
| College                                                  | Subject 🖨                | ExamDate 🖨             | Session                | EntBy 🖨 | SubBy 🌲 | ExtName 🖨 | IntName 🖨 | Status 븆 | 1    |
| MAHARANI'S<br>ARTS &<br>COMMERCE<br>COLLEGE<br>FOR WOMEN | PRACTICAL -<br>GEOGRAPHY | 21/08/2020<br>00:00:00 | 10:00 AM -<br>10:30 AM | Е       |         | DINESHA   | SATHISH   | Entered  | Dowr |
| wing 1 to 1 of                                           | 1 entries                |                        | a p                    |         | 6)      | First     | Previous  | 1 Next   | Last |
|                                                          |                          |                        |                        |         |         |           | l         |          |      |

Step 32: Click on the Download Symbol.

Step 34: Click on the "Submit" option will show the message.

|                                                          |                          | Subject : F47-GE<br>10:30 AM Total S | OGRAPHY(PRA<br>tudent : 20 Mai | CTICAL) Batc | h : F001(21/0<br>20 Present : 1 | 8/2020 10:00 AM<br>8 Absent :2 | to        |         |        |
|----------------------------------------------------------|--------------------------|--------------------------------------|--------------------------------|--------------|---------------------------------|--------------------------------|-----------|---------|--------|
| Export to Excel                                          | Export to PD             |                                      |                                |              | SUBMIT                          | VIEW                           | CLOSE     |         |        |
| College                                                  | Subject 👙                |                                      |                                | EntBy 🖨      | SubBy 🖨                         |                                | IntName 븆 |         |        |
| MAHARANI'S<br>ARTS &<br>COMMERCE<br>COLLEGE<br>FOR WOMEN | PRACTICAL -<br>GEOGRAPHY | 21/08/2020<br>00:00:00               | 10:00 AM -<br>10:30 AM         | E            |                                 | DINESHA                        | SATHISH   | Entered | ۵      |
| owing 1 to 1 of                                          | 1 entries                |                                      |                                |              |                                 | First                          | Previous  | 1 Next  | t Last |

After click on "SUBMIT", You cannot modify marks.

Step 32: Click on the "View".

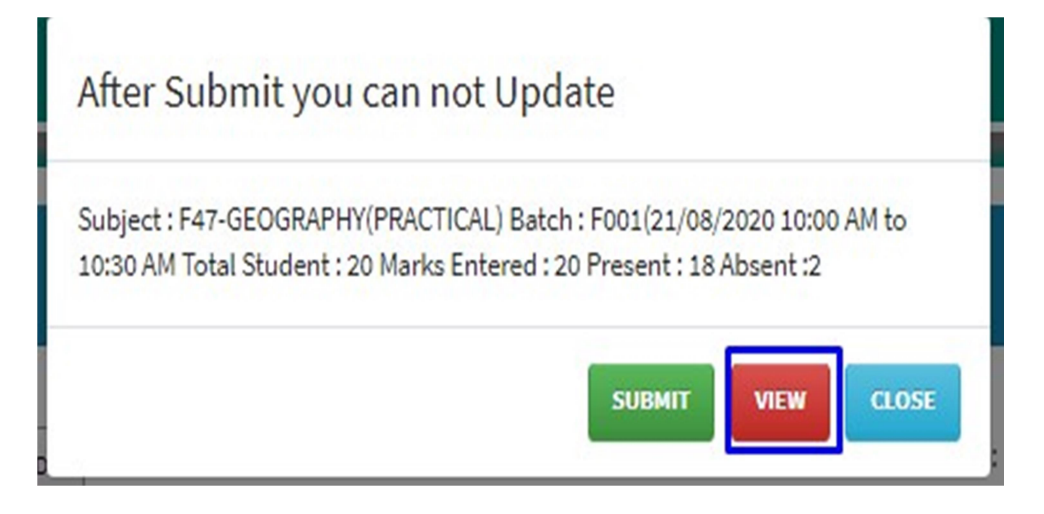

Step 33: After Click on "View" Option Marks List Page will open.

| College N  | ame :MAHARANI'S ARTS & COMMERCE     | COLLEGE FOR WOM     | College Code : 1004                         |          |  |
|------------|-------------------------------------|---------------------|---------------------------------------------|----------|--|
| Course : I | BASS                                |                     | Year/Semester : F<br>Paper Code No : F47- 4 |          |  |
| Subject :  | GEOGRAPHY(PRACTICAL-4)              |                     |                                             |          |  |
| Batch No   | : F001                              |                     | Maximum Marks : 40                          |          |  |
| Date : 20  | 20-08-21                            |                     | Session : 10:00 AM -                        | 10:30 AM |  |
| No         | Register Number                     | Obt.Marks           | Total in Wo                                 | rds      |  |
| 1          | L1715116                            | 30                  | THI                                         | RTY      |  |
| 2          | L1715117                            | 30                  | THI                                         | RTY      |  |
| 3          | L1715126                            | 30                  | тни                                         | RTY      |  |
| 4          | L1715131                            | 30                  | THI                                         | RTY      |  |
| 5          | L1715133                            | 30                  | THI                                         | RTY      |  |
| 6          | L1715137                            | 25                  | TWENT                                       | Y FIVE   |  |
| 7          | L1715138                            | 39                  | THIRTY                                      | NINE     |  |
| 8          | L1715145                            | 40                  | FOR                                         | TY       |  |
| 9          | L1715149                            | 35                  | THIRT                                       | FIVE     |  |
| 10         | L1715152                            | 36                  | THIRT                                       | Y SIX    |  |
| 11         | L1715153                            | 40                  | FOR                                         | TY       |  |
| 12         | L1715181                            | 40                  | FOR                                         | TY       |  |
| 13         | L1715182                            | 30                  | тни                                         | RTY      |  |
| 14         | L1715183                            | AB                  | ABS                                         | ENT      |  |
| 15         | L1715189                            | AB                  | ABS                                         | ENT      |  |
| 16         | L1715201                            | 35                  | THIRT                                       | FIVE     |  |
| 17         | L1715203                            | 30                  | тни                                         | RTY      |  |
| 18         | L1715212                            | 30                  | тни                                         | RTY      |  |
| 19         | L1715215                            | 40                  | FOR                                         | TY       |  |
| 20         | L1715221                            | 20                  | TWE                                         | NTY      |  |
| Signature  | of the External Examiner(With Date) | 1. Signature of the | Internal Examiner(With Date)                |          |  |
| Name       | :DINESHA                            | Name : SA           | THISH                                       |          |  |

Step 34: Click on "Close".

|            |                              |                                              | ]                             |  |
|------------|------------------------------|----------------------------------------------|-------------------------------|--|
|            |                              | UNIVERSITY OF MYSORE                         |                               |  |
|            | Marks List Fo                | PracticaL Marks Examination                  | s June 2020                   |  |
| College N  | ame :MAHARANI'S ARTS & COMME | ERCE COLLEGE FOR WOM                         | College Code : 1004           |  |
| Course : I | BASS                         |                                              | Year/Semester : F             |  |
| Subject :  | GEOGRAPHY(PRACTICAL-4)       | Paper Code No : F47- 4<br>Maximum Marks : 40 |                               |  |
| Batch No   | : F001                       |                                              |                               |  |
| Date : 20  | 20-08-21                     |                                              | Session : 10:00 AM - 10:30 AM |  |
| SI No      | Register Number              | Obt.Marks                                    | Total in Words                |  |
| 1          | L1715116                     | 30                                           | THIRTY                        |  |
| 2          | L1715117                     | 30                                           | THIRTY                        |  |
| 3          | L1715126                     | 30                                           | THIRTY                        |  |
| 4          | L1715131                     | 30                                           | THIRTY                        |  |
| 5          | L1715133                     | 30                                           | THIRTY                        |  |
| 6          | L1715137                     | 25                                           | TWENTY FIVE                   |  |
| 7          | L1715138                     | 39                                           | THIRTY NINE                   |  |
| 8          | L1715145                     | 40                                           | FORTY                         |  |
| 9          | L1715149                     | 35                                           | THIRTY FIVE                   |  |
| 10         | L1715152                     | 36                                           | THIRTY SIX                    |  |
| 11         | L1715153                     | 40                                           | FORTY                         |  |
| 12         | L1715181                     | 40                                           | FORTY                         |  |
| 13         | L1715182                     | 30                                           | THIRTY                        |  |
| 14         | L1715183                     | AB                                           | ABSENT                        |  |
| 15         | L1715189                     | AB                                           | ABSENT                        |  |
| 16         | L1715201                     | 35                                           | THIRTY FIVE                   |  |
| 17         | L1715203                     | 30                                           | THIRTY                        |  |
| 18         | L1715212                     | 30                                           | THIRTY                        |  |

**<u>Step 35:</u>** Both print and view option are available. Kindly print and submit one copy as required.